## iOS e-Sword HD file transfer

Using iTunes 9.1 or later, you can copy files between your computer and apps on your iOS device that support File Sharing. This can be used to transfer user created e-Sword references on to the iPad.

## File Sharing requires

- The latest version of iTunes
- Mac OS X v10.5.8 or later or an up-to-date version of Windows XP, Windows Vista, or Windows 7,8,8.1
- An iOS device (with the latest version of iOS)
- An iOS application that supports File Sharing

## How to copy files using File Sharing

- 1. Connect your iOS device to your computer using the included Dock Connector to USB cable.
- 2. Launch iTunes 9.1 or later on your computer.
- 3. Select your iOS device from the Devices section of iTunes.

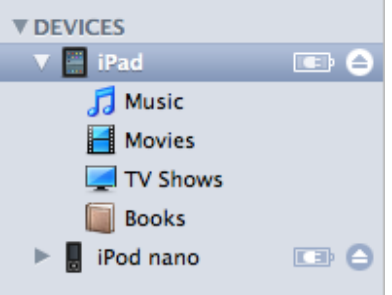

4. Click the Apps tab and scroll down to the bottom of the page.

|                                                                                                    | ⇒ |                                                         | iTunes<br>iPad sync is complete.<br>OK to disconnect. |                                             | (= ::: := ) Q                    |                  |
|----------------------------------------------------------------------------------------------------|---|---------------------------------------------------------|-------------------------------------------------------|---------------------------------------------|----------------------------------|------------------|
| LIBRARY<br>J Music<br>Movies<br>TV Shows<br>Podcasts<br>Books<br>Kors                                                                                                    |   | Summary Info<br>File Sharing<br>The applications lister | Apps Music Movies                                     | TV Shows Podcasts<br>s between your iPad an | iTunes U Books Pho               | otos             |
| Radio STORE Radio STORE Purchased Purchased Purchased Purchased Purchased Novies VEV/CES VIPON Books VIPON Books VIPON Books VIPON Books VIPON Books VIPON Books VIPON Books VIPON Cenius Cenius Cenius |   | Keynote<br>Numbers<br>Pages                             | Cetting                                               | Started.key<br>Started.pdf                  | Today 10:51 AM<br>Today 10:51 AM | 4.3 MB<br>2.2 MB |
| ▶ PLAYLISTS                                                                                                    |   | Capacity<br>28.06 GB                                    | Apps<br>138.6 MB 277.6 ME                             | Free<br>27.65 GB                            |                                  | Sync             |

5. Under the File Sharing section, you'll find a list of apps currently installed on your iOS device that support File Sharing. Select the e-Sword HD app to view a list of the files associated with that app on your iOS device. **Do not delete the current files shown under e-Sword as these are your user files!** 

|              | Summary Apps Music | Movies | TV Shows     | Podcasts   | iTunes U | Books | Photos            |       |
|--------------|--------------------|--------|--------------|------------|----------|-------|-------------------|-------|
|              |                    |        | 0_balanced   | l.brpi     |          |       | 8/14/12, 6:00 PM  | 16 KB |
| e-Sword HD   |                    |        | 1_chronolo   | gical.brpi |          |       | 8/14/12, 6:00 PM  | 24 KB |
|              |                    |        | 2_old.brpi   |            |          |       | 8/14/12, 6:00 PM  | 16 KB |
| GarageBand   |                    |        | 3_pentateu   | ch.brpi    |          |       | 8/14/12, 6:00 PM  | 8 KB  |
|              |                    |        | 4_history.br | pi         |          |       | 8/14/12, 6:00 PM  | 8 KB  |
| Google Earth |                    |        | 5_wisdom.    | orpi       |          |       | 8/14/12, 6:00 PM  | 8 KB  |
|              |                    |        | 6_prophets   | .brpi      |          |       | 8/14/12, 6:00 PM  | 8 KB  |
|              |                    |        | 7_new.brpi   |            |          |       | 8/14/12, 6:00 PM  | 8 KB  |
| iMovio       |                    |        | 8_gospels.   | orpi       |          |       | 8/14/12, 6:00 PM  | 4 KB  |
|              |                    |        | 9_letters.br | pi         |          |       | 8/14/12, 6:00 PM  | 4 KB  |
|              |                    |        | bookmarks    | .lsti      |          |       | Yesterday 9:51 AM | 28 KB |

6. Drag and drop files onto the Documents list to copy them to the app on your iOS device or... Click the Add... button, locate the file or files you want to copy from your computer, and click Choose. The selected files will be copied to the app on your iOS device immediately.

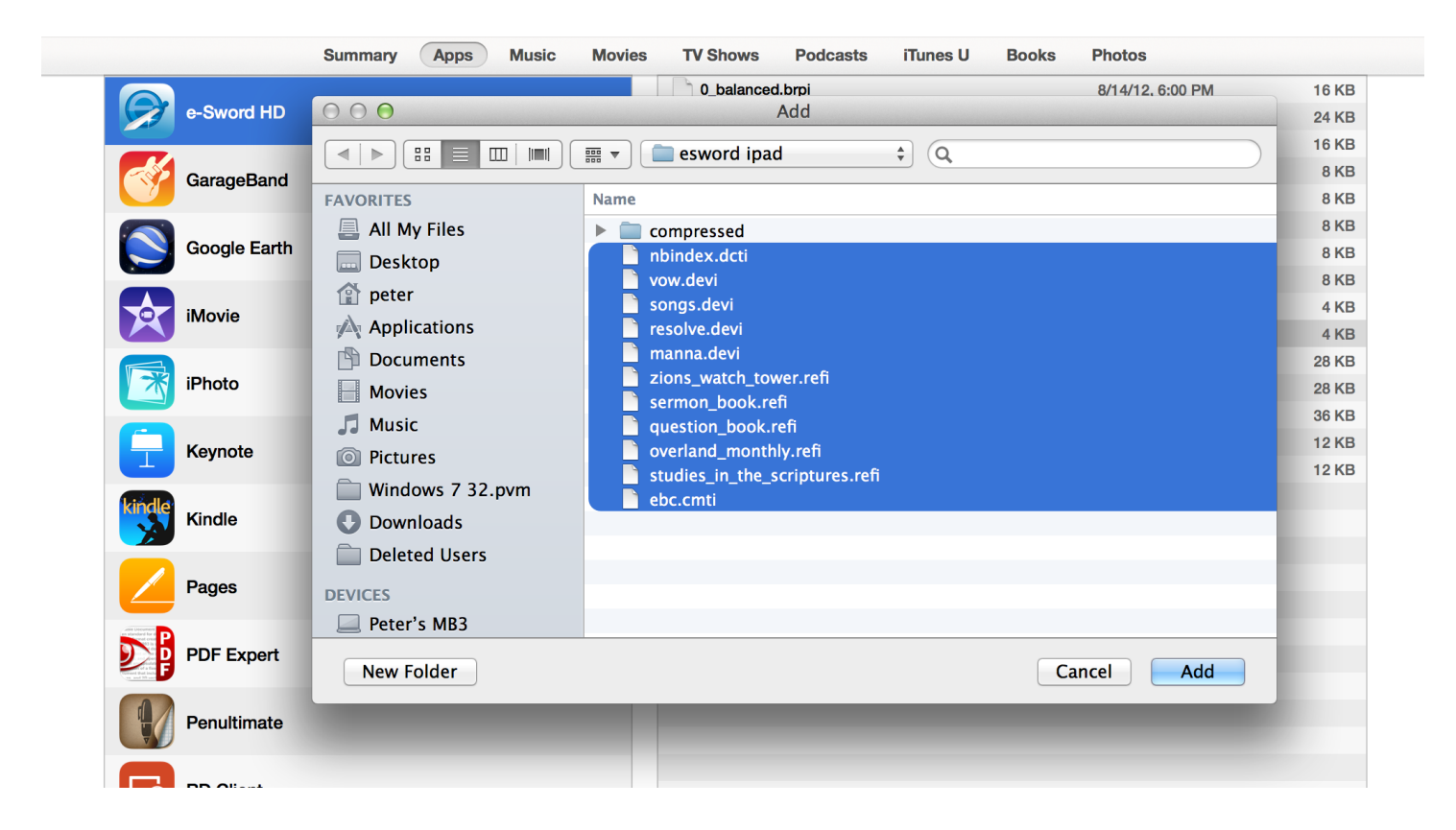

7. After you have added the e-Sword modules as shown below, do a Sync to make sure the modules are transferred. If eSword HD was running on your iPad you must kill the eSword HD app by pressing the home button twice and swiping up on the app to stop it from running (iOS 7 and above). When you relaunch eSword HD the modules should show up.
PLEASE NOTE: e-Sword HD removes the modules from the file sharing list as they installed. Please check e-Sword HD on you iPad to make sure the modules are installed as they will no longer show in file sharing section once installed.

| Summary Apps Music Movies | TV Shows Podcasts iTunes U Bool | ks Photos         |          |
|---------------------------|---------------------------------|-------------------|----------|
|                           | 0_balanced.brpi                 | 8/14/12, 6:00 PM  | 16 KB    |
| Documents                 | 1_chronological.brpi            | 8/14/12, 6:00 PM  | 24 KB    |
|                           | 2_old.brpi                      | 8/14/12, 6:00 PM  | 16 KB    |
| e-Sword HD                | 3_pentateuch.brpi               | 8/14/12, 6:00 PM  | 8 KB     |
|                           | 4_history.brpi                  | 8/14/12, 6:00 PM  | 8 KB     |
|                           | 5_wisdom.brpi                   | 8/14/12, 6:00 PM  | 8 KB     |
| GarageBand                | 6_prophets.brpi                 | 8/14/12, 6:00 PM  | 8 KB     |
|                           | 7_new.brpi                      | 8/14/12, 6:00 PM  | 8 KB     |
| Google Earth              | 8_gospels.brpi                  | 8/14/12, 6:00 PM  | 4 KB     |
|                           | 9_letters.brpi                  | 8/14/12, 6:00 PM  | 4 KB     |
|                           | bookmarks.lsti                  | Yesterday 9:51 AM | 28 KB    |
| iMovie                    | ebc.cmti                        | 10/24/13, 5:38 PM | 26.8 MB  |
|                           | manna.devi                      | Today 8:50 AM     | 724 KB   |
| iPhoto                    | markup.ovli                     | 10/21/12, 3:57 PM | 28 KB    |
|                           | nbindex.dcti                    | Today 8:54 AM     | 1.9 MB   |
|                           | overland_monthly.refi           | Today 8:35 AM     | 3.5 MB   |
| Keynote                   | question_book.refi              | Today 8:38 AM     | 6 MB     |
|                           | readingplans.uzip               | 10/1/12, 9:15 AM  | 36 KB    |
| Kindle                    | resolve.devi                    | Today 8:51 AM     | 1.2 MB   |
|                           | sermon_book.refi                | Today 8:39 AM     | 3.3 MB   |
|                           | songs.devi                      | Today 8:51 AM     | 888 KB   |
| Pages                     | studies_in_the_scriptures.refi  | 10/24/13, 5:47 PM | 27.4 MB  |
|                           | study.noti                      | 10/21/12, 3:57 PM | 12 KB    |
| D PDF Expert              | topic.topi                      | 7/28/13, 3:25 PM  | 12 KB    |
|                           | vow.devi                        | Today 8:51 AM     | 1.2 MB   |
| Penultimate               | zions_watch_tower.refi          | Today 8:41 AM     | 159.8 MB |
| RD Client                 |                                 |                   |          |
| Scanner Pro               |                                 |                   |          |
| THX tune-up               |                                 |                   |          |
|                           |                                 | Add               | Save to  |
|                           |                                 |                   |          |